# **Subscriptions**

UX Spec

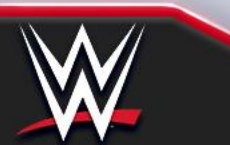

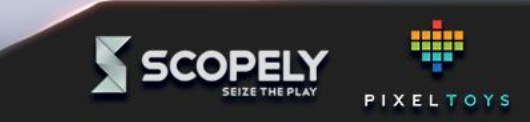

### **Document Info**

### **UX Owner: Jacob Jensen** Design Owner: Oleksii Rudenko

### **Table of Contents:**

#### Overview

- **Keyscreens** a.
- b. Feature description
- Feature Map c.
- Main Entry Point Wireflow d.
- **Promotions Wireflow** e.
- Subscription Wireflow, free trial f.
- **Subscription Wireflow** g.
- **Collect Daily Reward Wireflow** h.
- **Change Subscription Wireflow** i.
- **Feature Bonus Wireflow**
- Additional system wireflows k.
- **Flow Diagram**

#### Detailed Breakdown 2.

- Main/Home Screen components a.
- Store tile example, inactive subscription b.
- Store tile, active subscription c.
- Inactive subscription popup details d.
- Active Subscription popup details e.
- Promos / teaser popup f.
- Feature touchpoints, helipad g.
- Feature touchpoints, base builder h.
  - Additional feature popups / edgecases

### **Corresponding Documentation**

- **Design System Spec**
- **UX Comp Analysis** 2.
- 3. VIP and Subscription Comp Analysis

**Versions & Updates** 

V 0.1 - First draft (19/10 - 2021) 1.

### Spec Formatting Key

- **Standard Descriptions**
- Notable Addition 2.
- **Deprecated** 3.
- 4. TBD
- **Emulation Target Deviation** 5.
- [Configurable] 6.

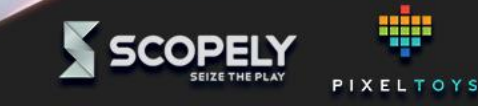

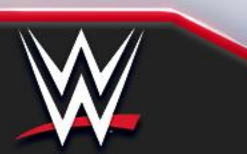

### Key Screens Subscription UX: Overview

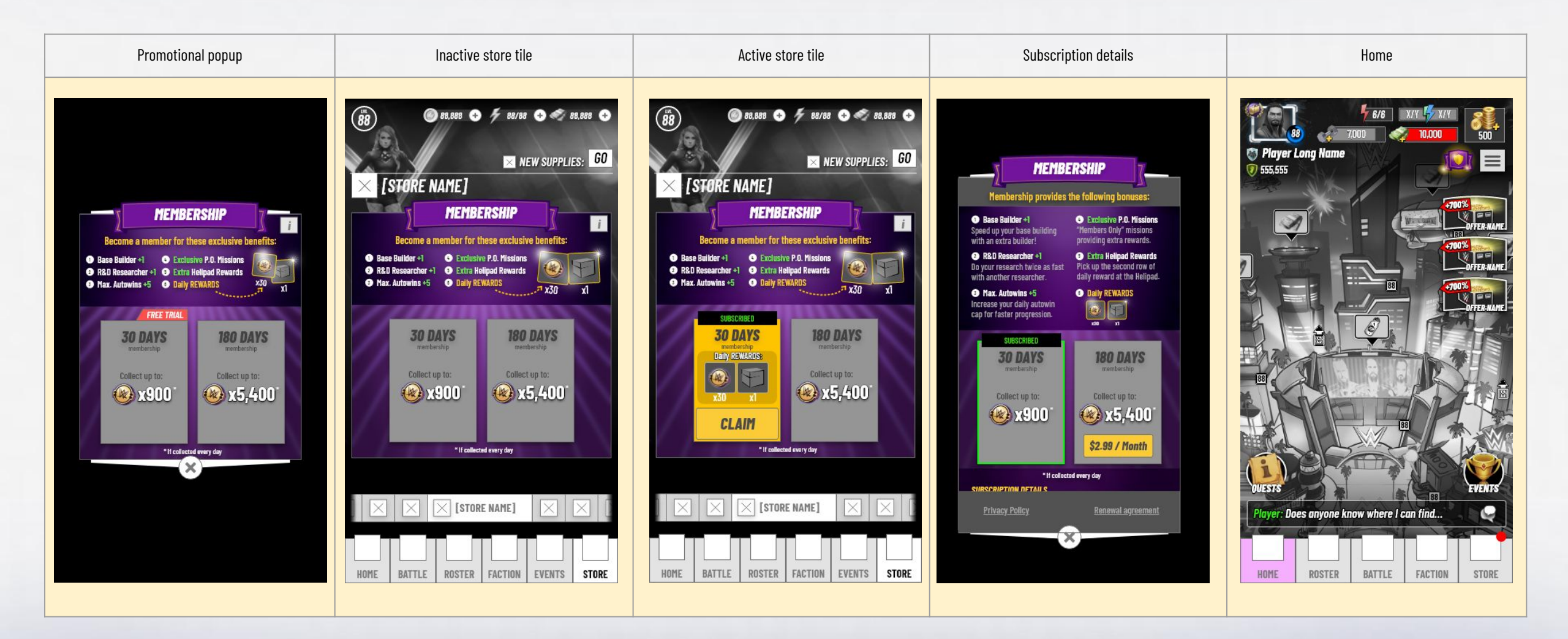

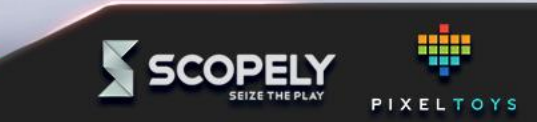

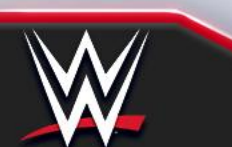

## **Feature description**

Subscription UX: Overview

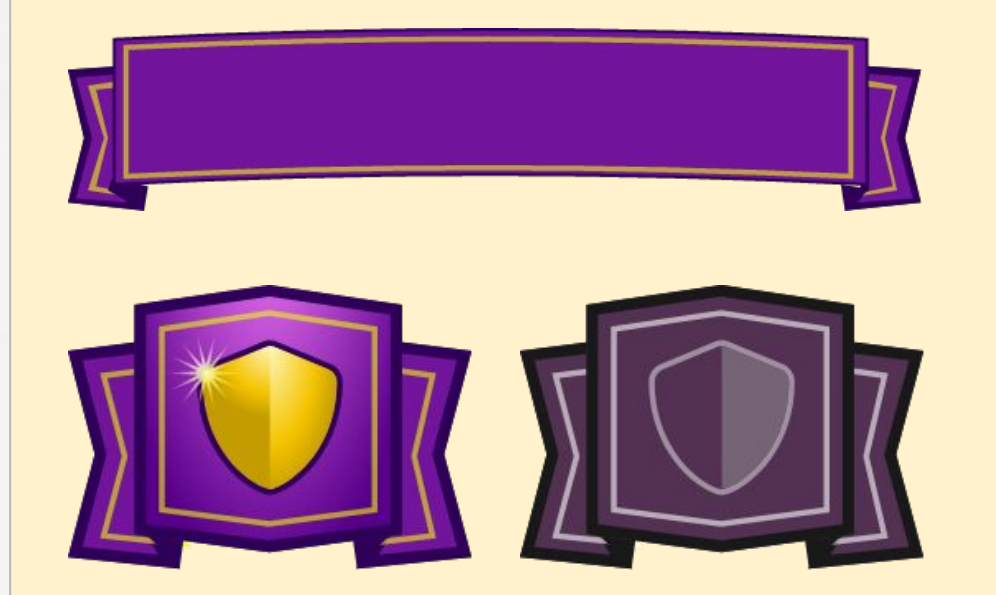

Examples of art assets that identify content as being part of the subscription feature. While these are used in this spec they should not be considered representative of final art.

### Membership vs. Subscription

Membership is the **player facing title** of the feature. A subscription should be referred to as a membership.

#### I.e. the player is **subscribing** to a **membership**.

Whereas "Subscription" has a connotation of being a passive thing (newsletters, magazine subscriptions etc.), "Membership" feels like being part of something social and have intrinsic value.

Use phrasing such as "Members only" to conjure feelings of exclusivity and add value to the feature.

### Iconography

Through use of colour and/or visual effects the player should be able to quickly identity bonuses and game features related to the subscription feature.

This styling should have an exclusive and premium feel to it, to emphasise the added value of subscribing.

### Managing subscriptions

Subscription management is handled in the OS, not in the app. Users can choose to upgrade, crossgrade or downgrade their subscription in their account's subscription settings:

#### From iOS documentation:

"When a user upgrades, the transition takes effect immediately and they receive a refund of the prorated amount of their original subscription.

When a user downgrades, the original subscription continues until the next renewal date and is then renewed at the lower level

When a user crossgrades, if the subscriptions are the same duration, the new subscription begins immediately. Otherwise, the new subscription goes into effect at the next renewal date. (applicable if we have more than one subscription group)"

Deep linking to managing subscriptions may be an requirement for Android, and as such a link to managing subscriptions should be included in *Settings*.

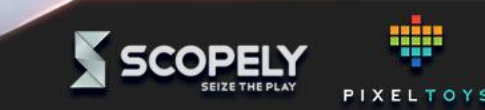

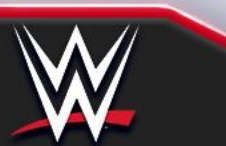

## **Feature Map**

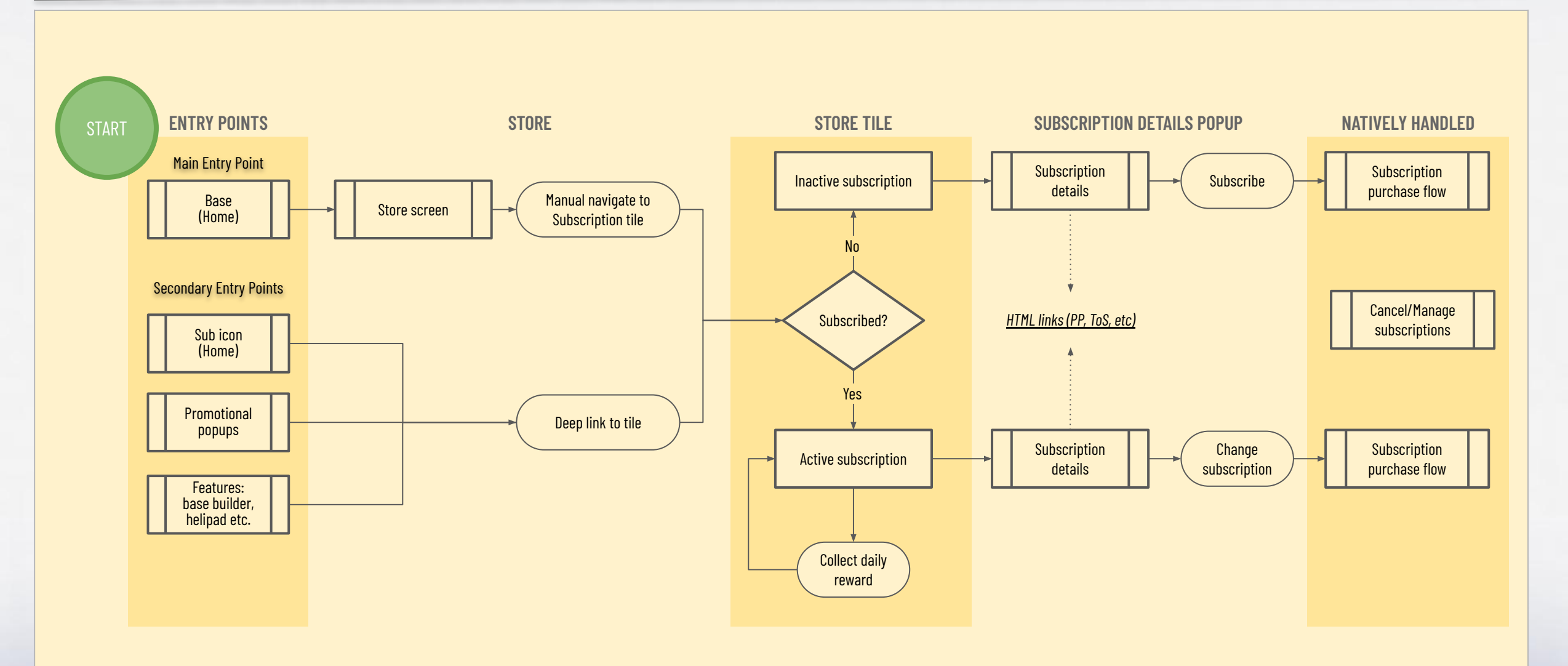

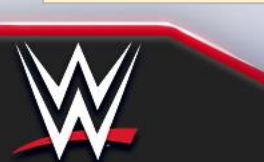

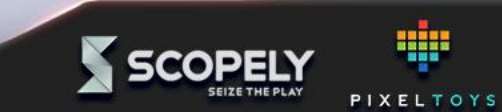

### **Main Entry Point Wireflow**

Subscription UX: Overview

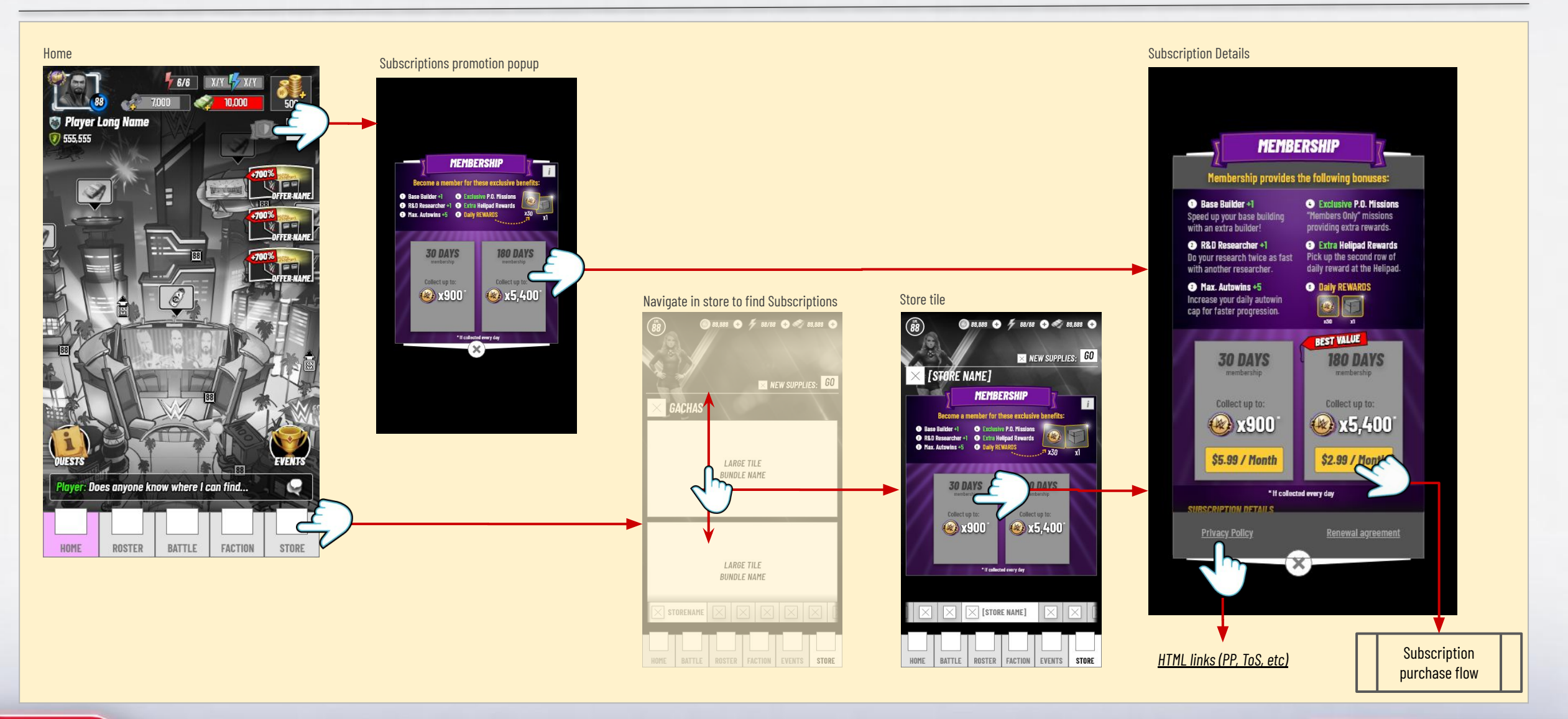

PIXELTOYS

SCOPELY SEIZE THE PLAY

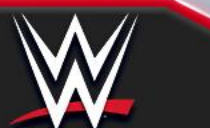

## **Promotions Wireflow**

Subscription UX: Overview

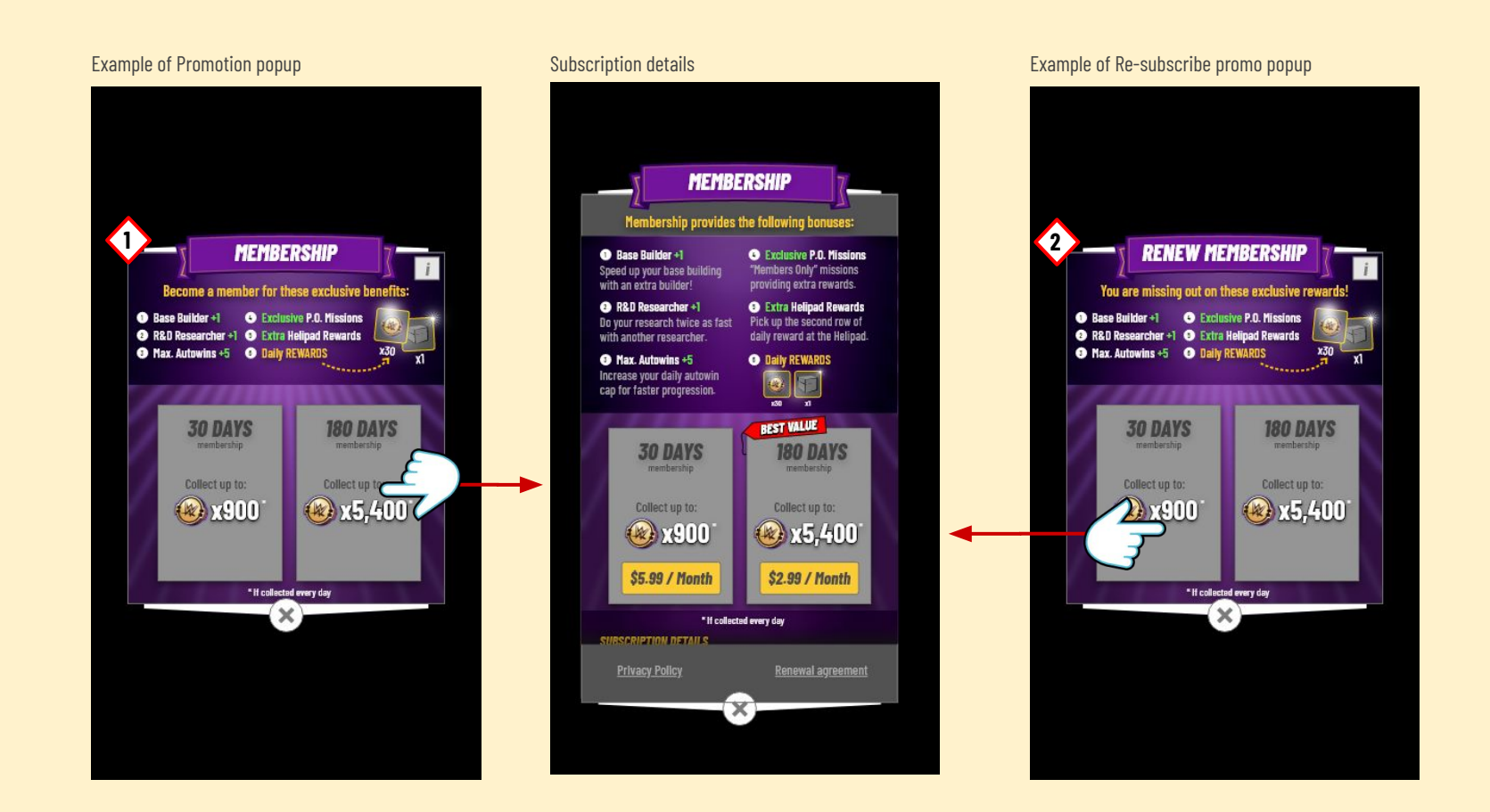

#### Screen Summary

- 1. Promotional popup. Will be shown when:
  - The feature unlocks
  - Tapping on the membership icon from feature bonuses
  - Tapping on the membership icon from the main screen when not subscribed.

Can also be configured by liveops to be shown in different scenarios.

2. Example of a promotion after churn.

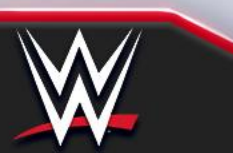

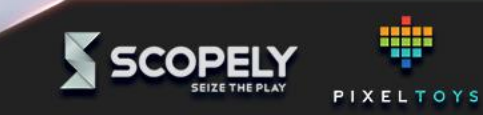

### Subscription Wireflow, free trial

Subscription UX: Overview

Promotion popup

MEMBERSHIP i Become a member for these exclusive benefits Base Builder +1
 Exclusive P.O. Missions 3 R&D Researcher +1 9 Extra Helipad Rewards Max. Autowins +5
 O Daily REWARDS x30 ¥1 FREE TRIAL **30 DAYS 180 DAYS** Collect up to: Collect up to: (A) x900 🛞 x5,400

Subscription tile in Store

(88)

HOME

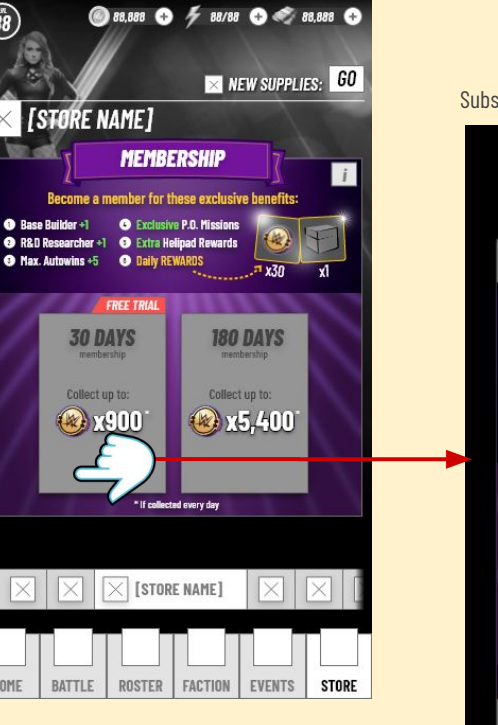

#### Subscription detail MEMBERSHIP ership provides the following bonuses: Base Builder +1 Exclusive P.O. Missions "Members Only" missions providing extra rewards. Speed up your base building with an extra builder! 2 R&D Researcher +1 Extra Helipad Rewards Pick up the second row of Do your research twice as fast daily reward at the Helipad. with another researcher. Max. Autowins +5 Daily REWARDS Increase your daily autowin cap for faster progression. BEST VALUE **180 DAYS 30 DAYS** Collect up to: Collect up to: 🛞 x900 🛞 x5,400° 7 Days Free \$2.99 / Month Then \$5.99 / h every day

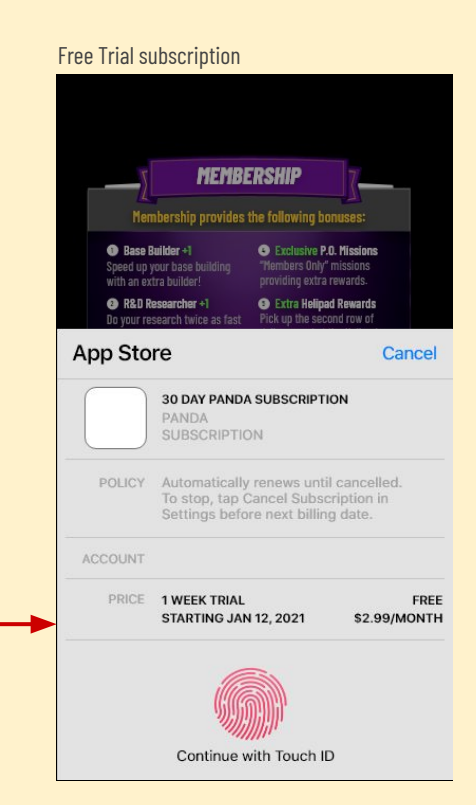

Subscription successful

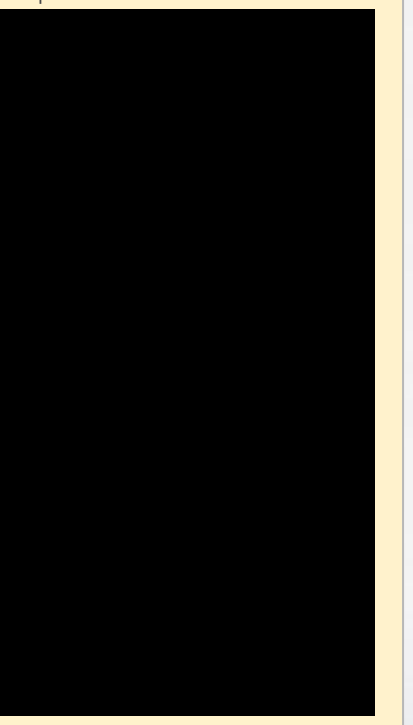

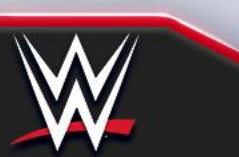

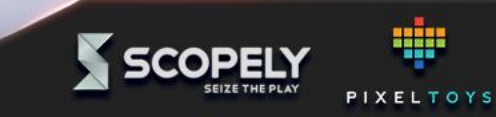

## **Subscription Wireflow**

Subscription UX: Overview

Subscription tile in Store Subscription detail (88) (@) 88,888 ↔ ¥ 88/88 ↔ × NEW SUPPLIES: GO MEMBERSHIP [STORE NAME] Membership provides the following bonuses: 100 000 **MEMBERSHIP** Base Builder +1 Exclusive P.O. Missions "Members Only" missions i Speed up your base building Become a member for these exclusive benefits: with an extra builder! providing extra rewards. Base Builder +1
 Exclusive P.O. Missions 2 R&D Researcher +1 Extra Helipad Rewards Do your research twice as fast Pick up the second row of 3 R&D Researcher +1 5 Extra Helipad Rewards with another researcher. daily reward at the Helipad. Max. Autowins +5
 Daily REWARDS 1 x30 X1 Max. Autowins +5 Daily REWARDS Increase your daily autowin cap for faster progression. **30 DAYS 180 DAYS** membership BEST VALUE **30 DAYS 180 DAYS** Collect up to: Collect up to: (A) x 900 🛞 x5,400` Collect up to: Collect up to: 🛞 x900 🛞 x5,400` \* If collected every day \$5.99 / Month \$2.99 / Month ad every day ISCRIPTIO X [STORE NAME] HOME BATTLE ROSTER FACTION EVENTS STORE

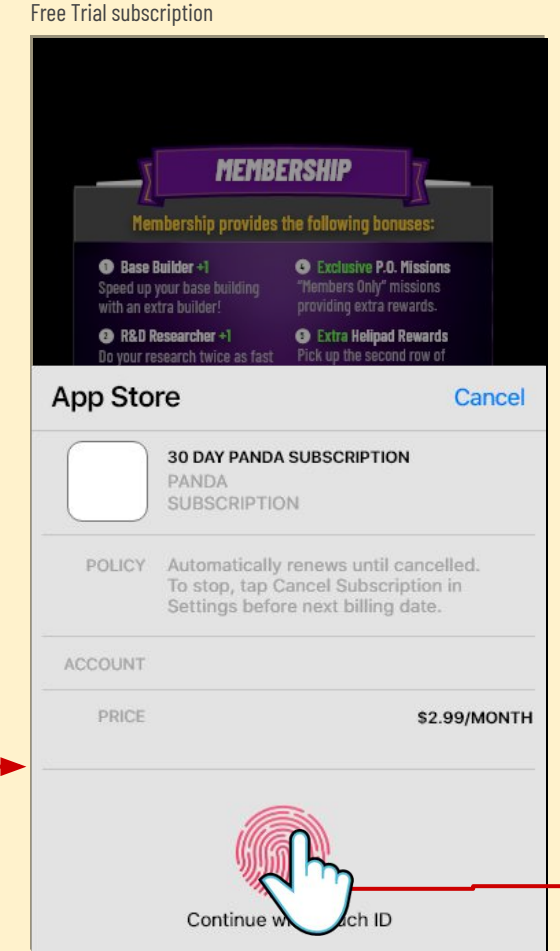

#### Subscription successful

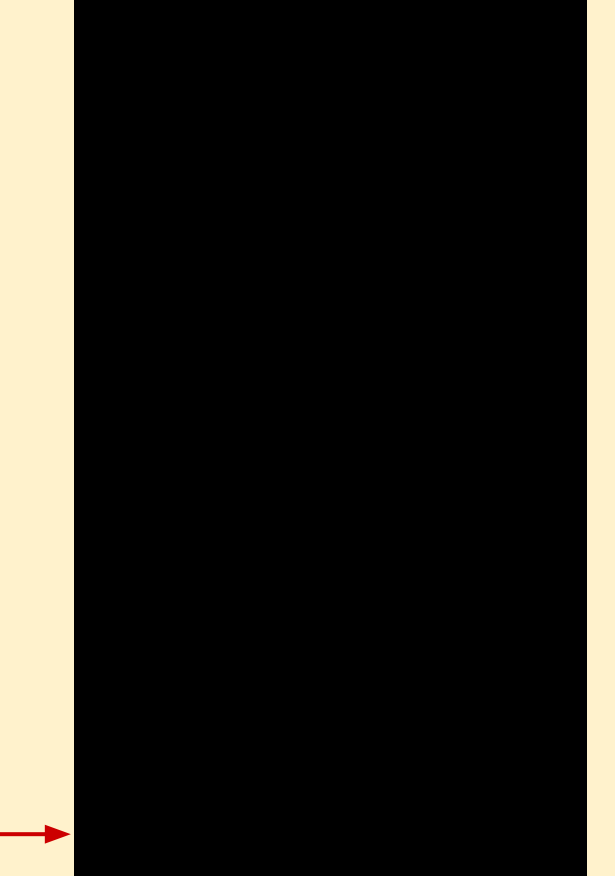

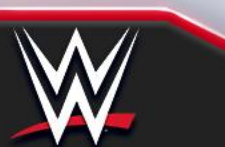

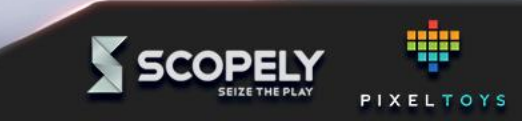

### **Collect Daily Reward Wireflow**

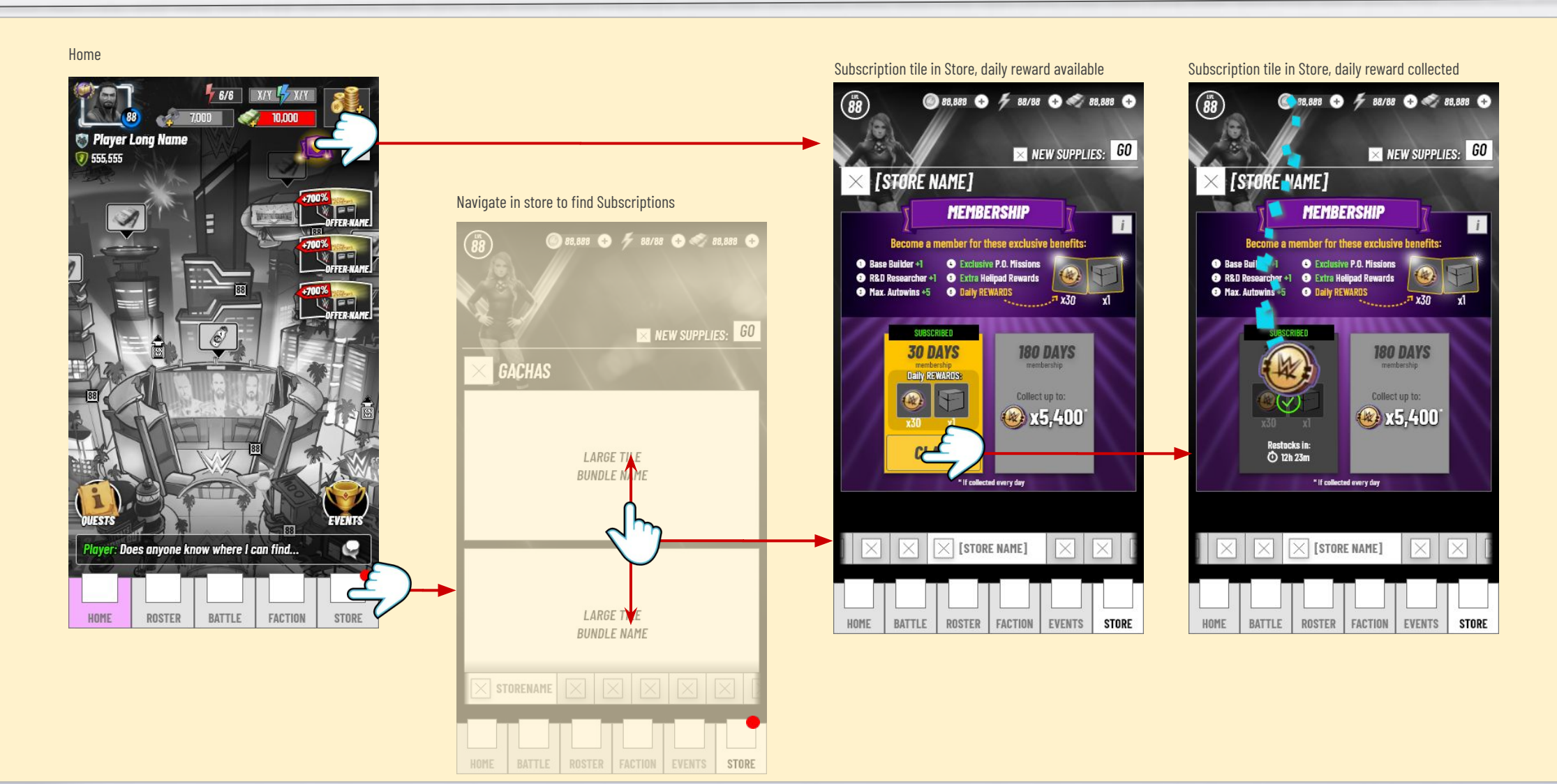

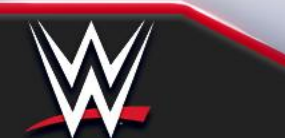

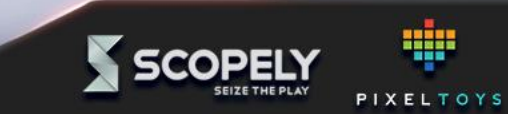

### **Change Subscription Wireflow**

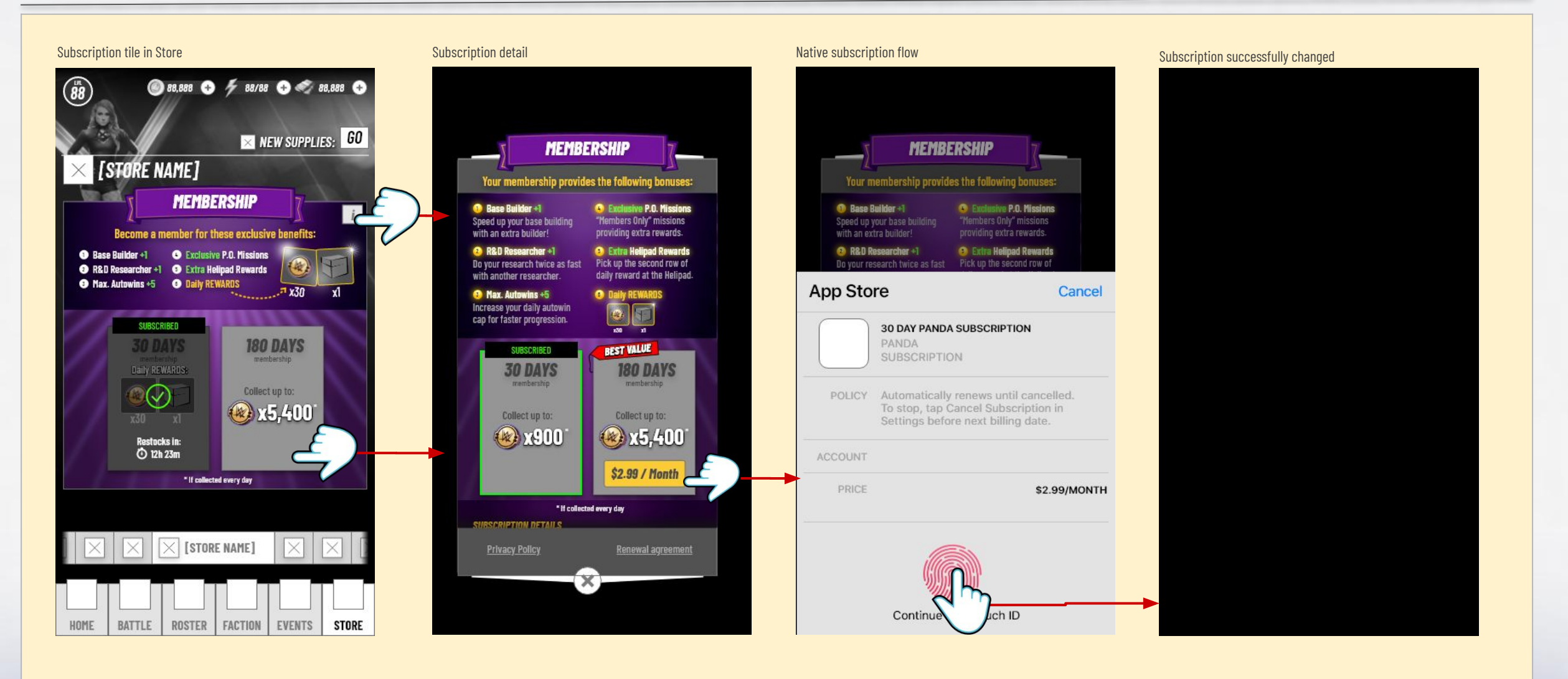

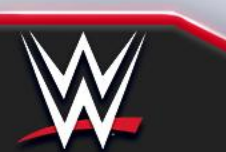

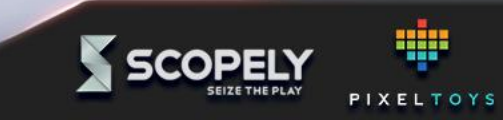

### **Feature Bonus Wireflow**

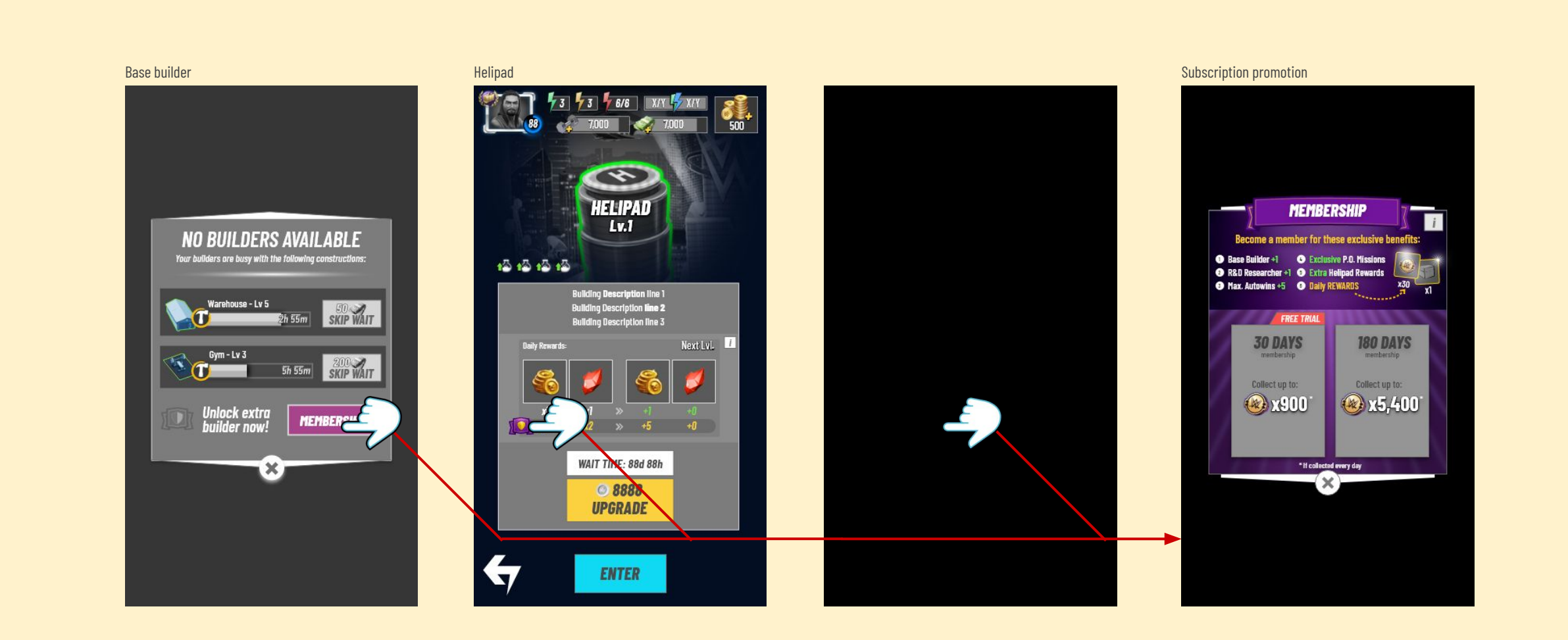

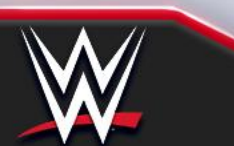

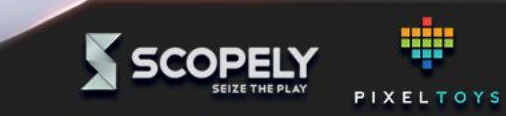

### Additional system wireflows

Subscription UX: Overview

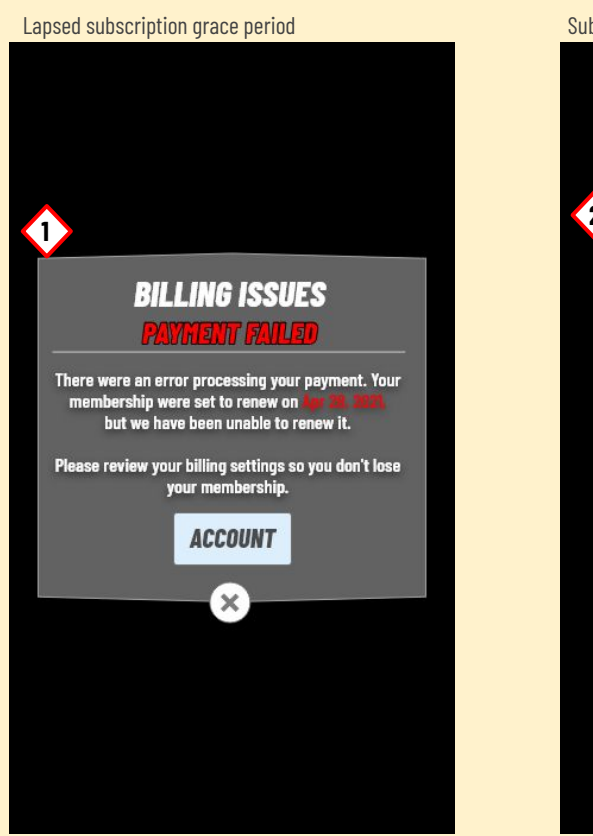

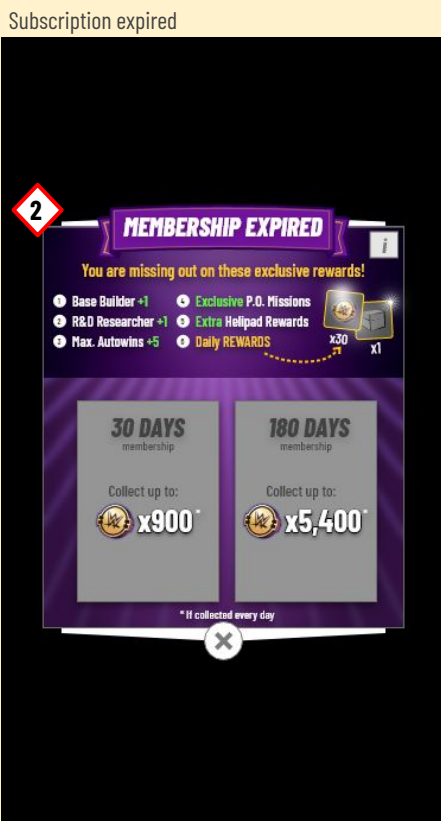

#### Screen Summary

Generic "System" styled dialog shown to the player 1. when past subscription end date and payment can't be processed

> This popup should be be styled as a system message or error.

2. The Subscription expired should be shown after the grace period ends and payment still hasn't been processed.

> It can also be used when the player cancelled their subscription and time runs out.

#### Additional system popups may be desired for edge cases (TBD) Price hikes, deferred subscription dates, etc.

See OS documentation: https://developer.android.com/google/play/billing/subscripti ons https://help.apple.com/app-store-connect/#/dev75708c031

**Deeplinks to account management:** iOS: https://apps.apple.com/account/billing Android: http://play.google.com/store/account/subscriptions

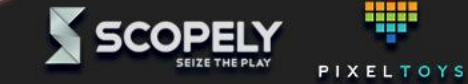

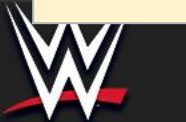

## **Flow Diagram**

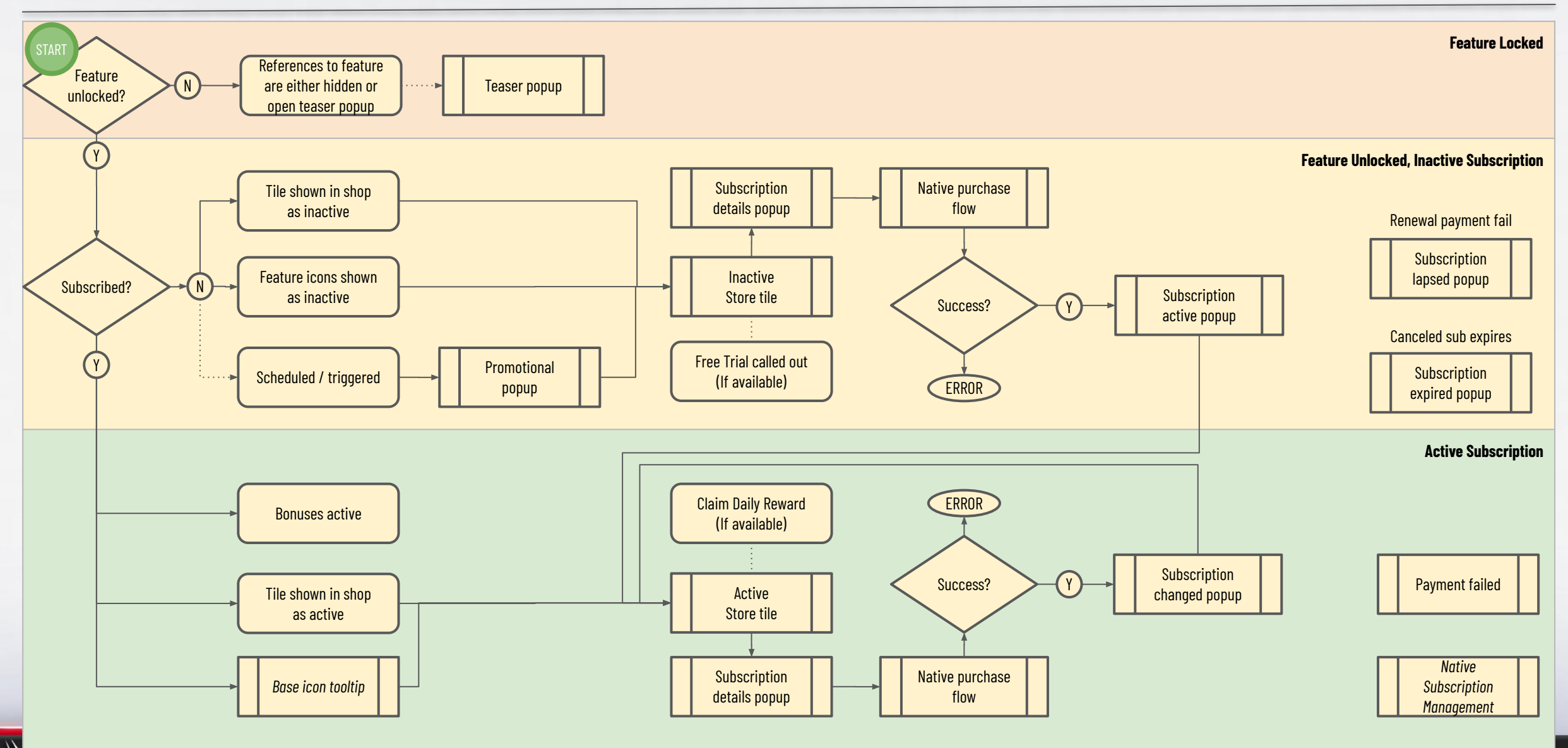

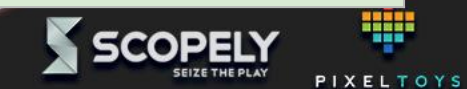

### **Main/Home Screen components**

Subscription UX: Detailed Breakdown

#### Subscription inactive

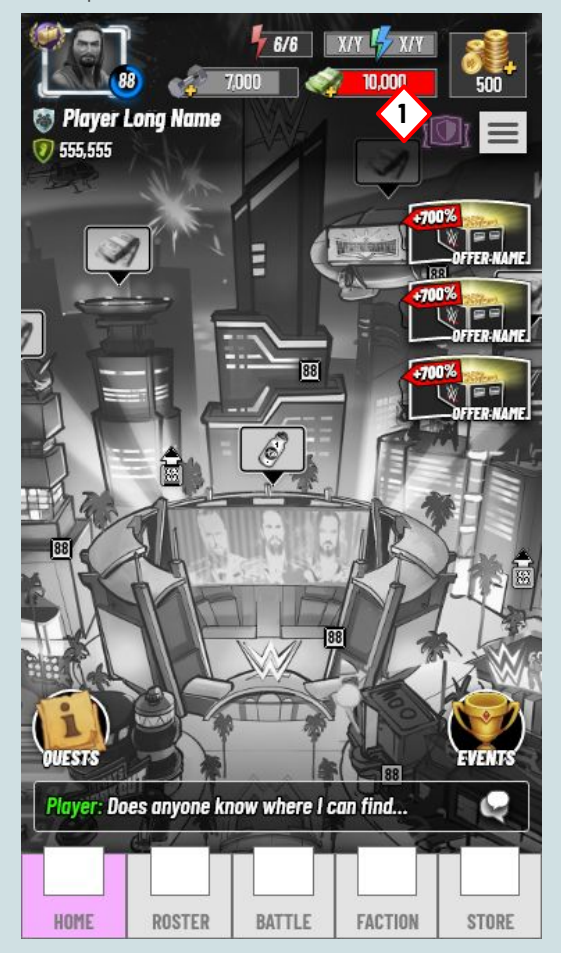

Subscription active

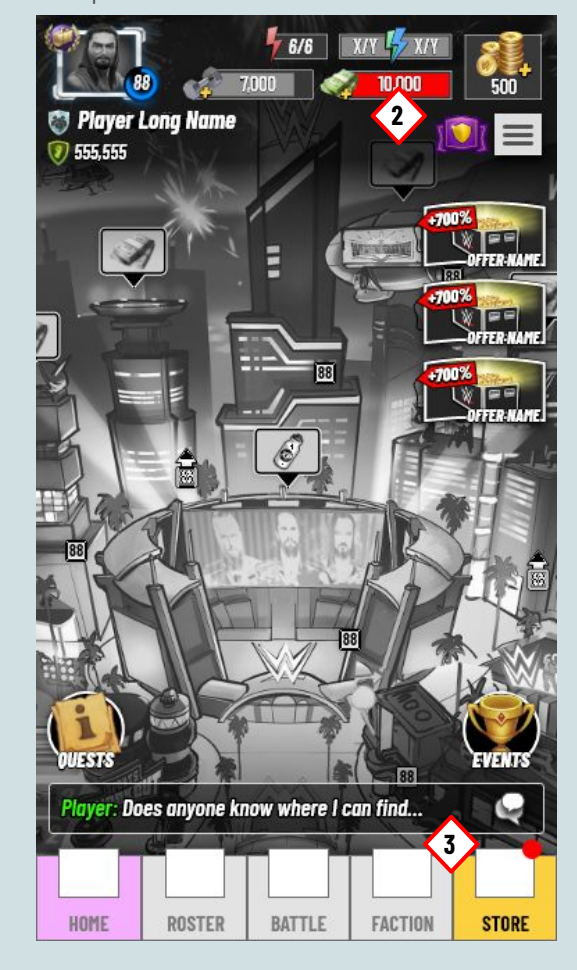

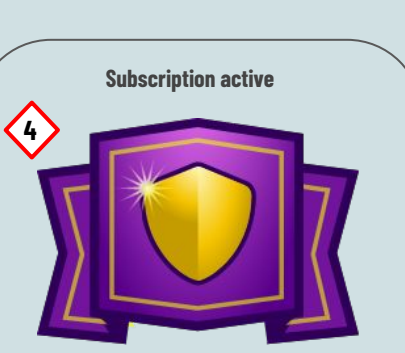

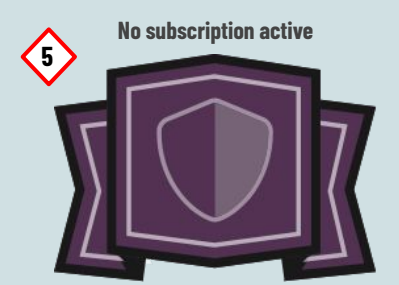

#### Not final art / art concept may change.

The use of a shield is merely a suggestion as the shield is also used for the players' name badge etc.

#### Screen Summary

- 1. Inactive subscription icon. The icon isn't shown until the feature is unlocked. Tapping this opens the Promotion popup.
- 2. Active subscription icon. Shown when the player has an active subscription. Tapping the icon while subscribed works as a deeplink to the store where the player can collect the daily rewards.
- 3. When the Subscription "Daily Reward" haven't been collected, the Store Menu tab is marked with a notification.
- 4. An example of how the Membership icon could look, when a membership is active. It is important that the icon stands out amongst other icons, so it is easily recognizable for the player. In these examples we've used a Purple/Gold combo to give an unique royal feel.
- 5. An example of an inactive membership icon. The icon should not appear disabled as it should invite players to tap it to learn more about subscriptions.

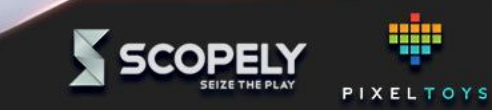

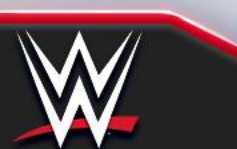

me Screen active tooltip DUX: Detailed Breakdown

Subse.

1

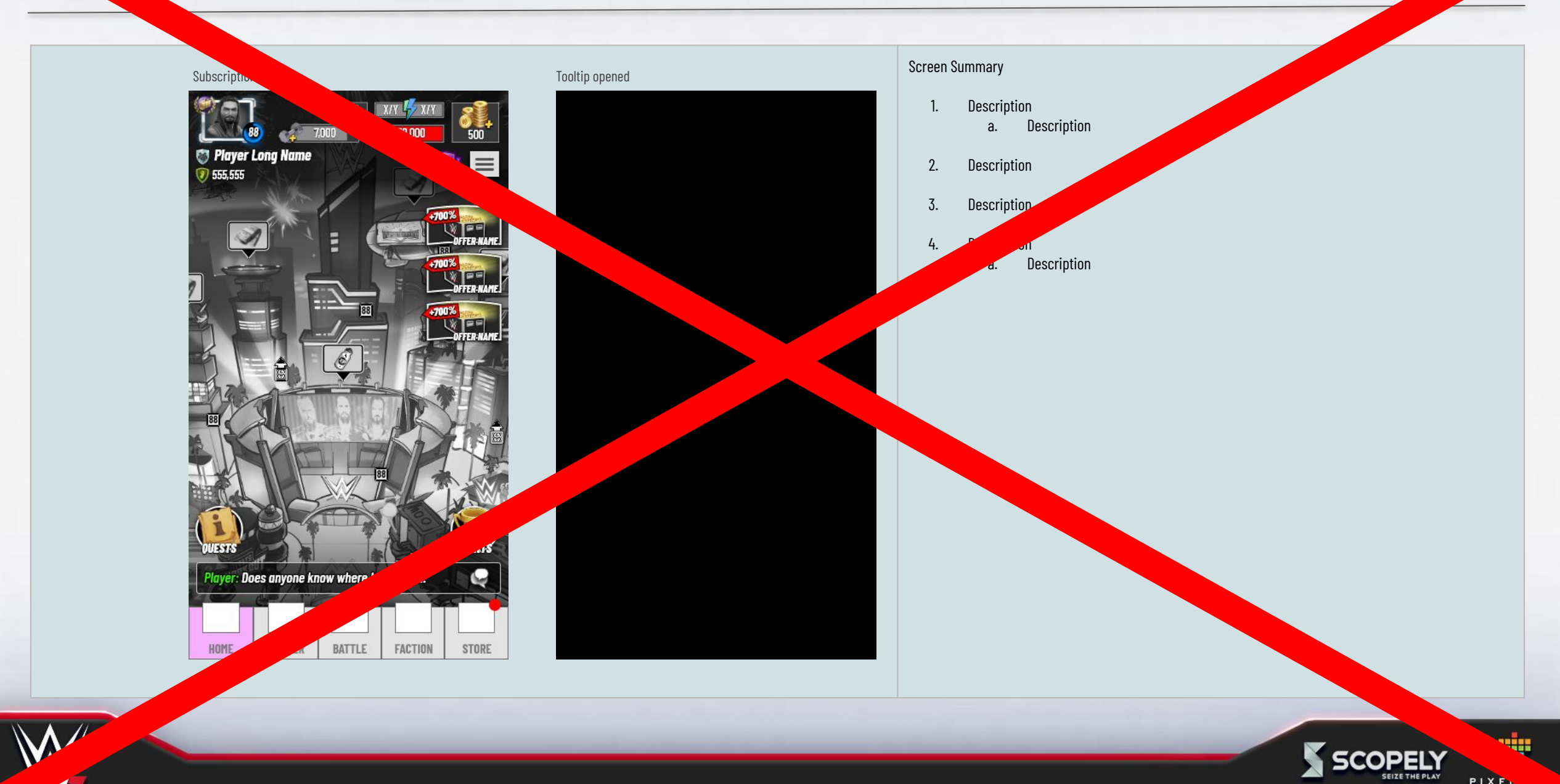

### Store tile example, inactive subscription

Subscription UX: Detailed Breakdown

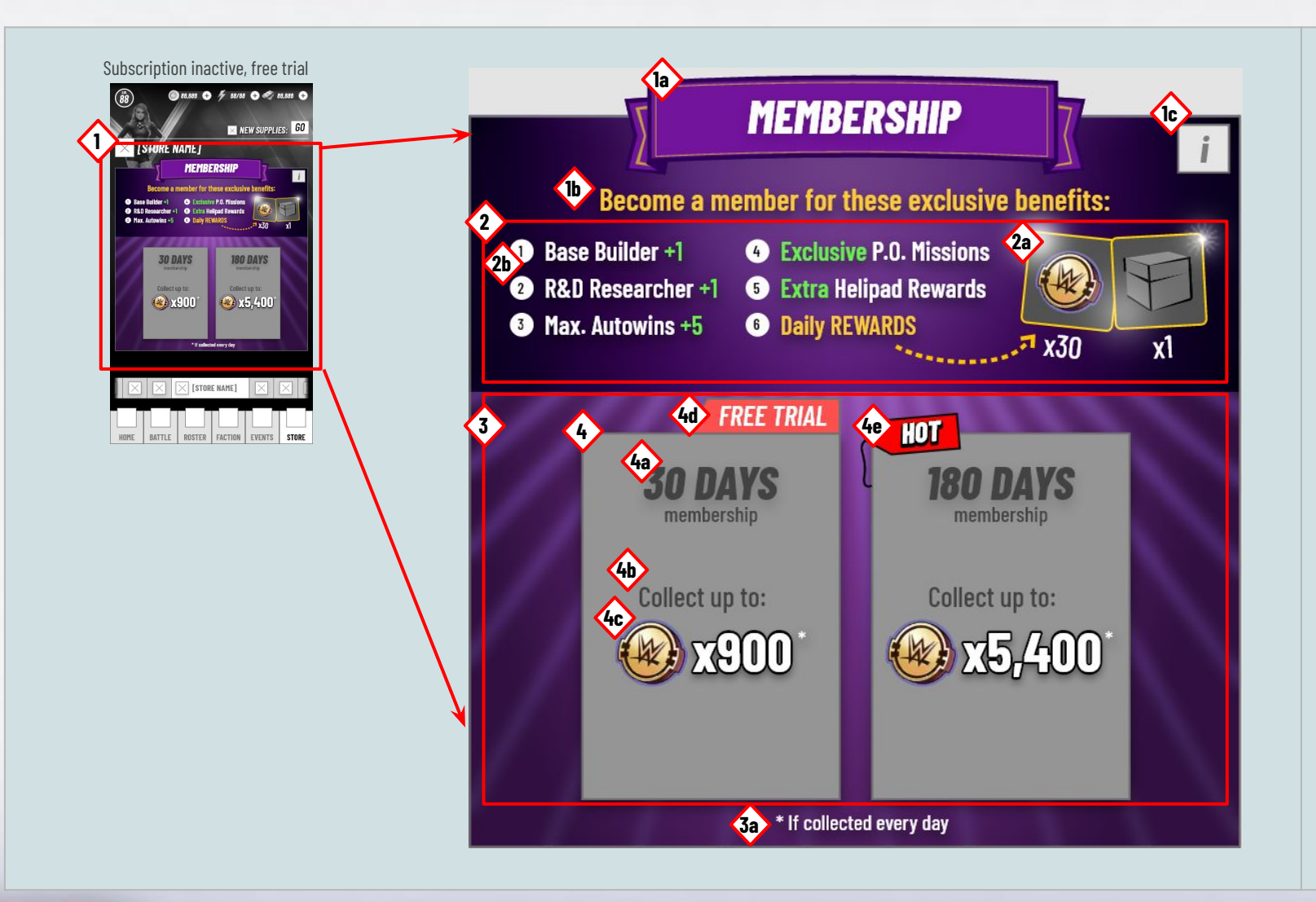

#### Screen Summary

- 1. Subscription store tile. Works as a Large Tile, but is higher to accommodate more content.
  - a. Title with decorative graphics. The banner is the recurring element that ties the features together.
  - b. Headline.
  - c. Opens details
- 2. Bonuses and rewards container.
  - a. Daily rewards included in the subscription.
  - b. Bonuses included in the subscription.
- Horizontal list containing medium sized tiles. A tile represents a variants of the subscription group. This area is scrollable if there are enough tiles.
   a. The offer disclaimer does not scroll with the group.
- 4. Tappable Medium tile, opens details
  - a. Title
  - b. Headline
  - c. Value if collected every day.
  - d. Tile Banners
  - e. Offer flair

#### Note: Refer to the Store UX Spec for Tile specifications:

https://docs.google.com/presentation/d/1vGus-G2rB47unx1KvedNYe4Ca—iLGz5 btcueukKyPM/edit?usp=sharing

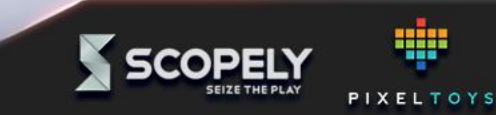

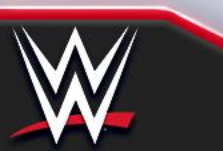

## Store tile, active subscription

Subscription UX: Detailed Breakdown

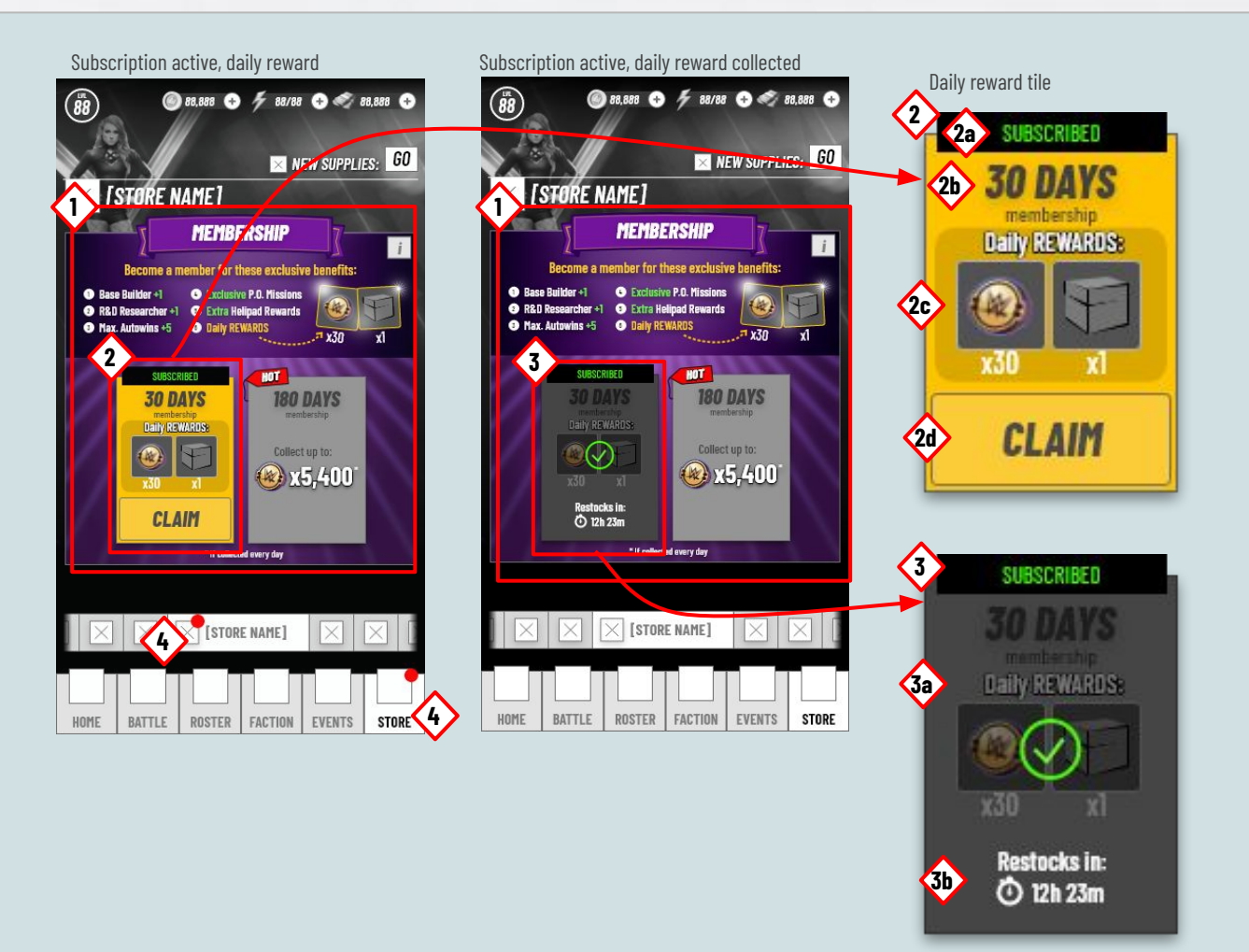

#### Daily reward claimed tile

#### Screen Summary

#### 1. Large active subscription tile.

- 2. Medium Subscribed tile, reward not collected
  - a. "Subscribed" banner
  - b. Header
  - c. Rewards panel
  - d. "Claim" button to collect the daily reward
- 3. Medium Subscribed tile, reward collected
  - a. The tile is covered by the "collected" layer. Refer to the Store UX Spec for further details
  - b. Time until the next daily reward can be collected.
- 4. Notification pip shown when the daily rewards has not been collected. They work as a "breadcrumb" from the home screen.

**Note:** Refer to the **Store UX Spec** for Tile specifications: <u>https://docs.google.com/presentation/d/1vGus-G2rB47unx1KvedNYe4Ca--iLGz5</u> <u>btcueukKyPM/edit?usp=sharing</u>

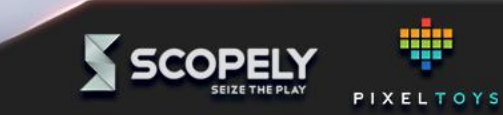

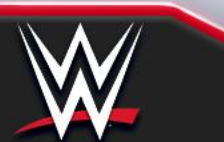

### Inactive subscription popup details

Subscription UX: Detailed Breakdown

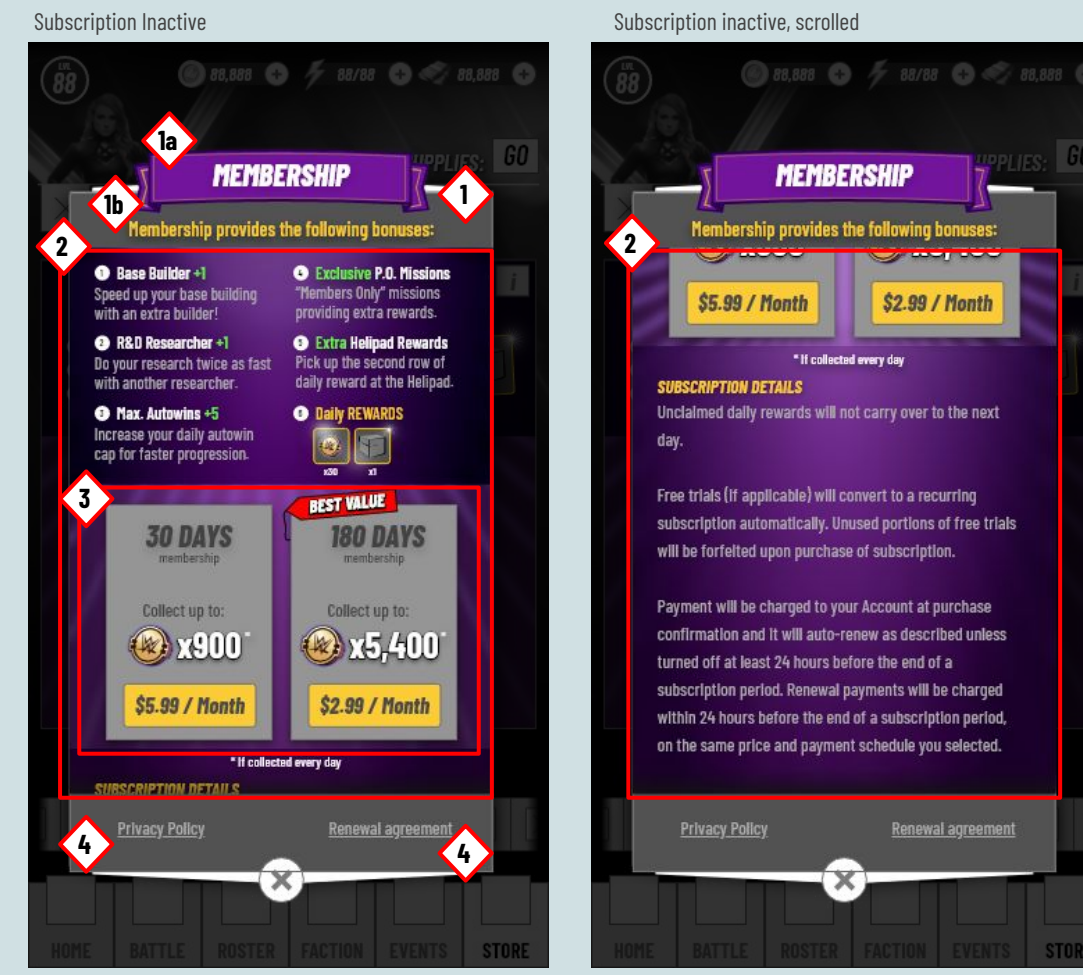

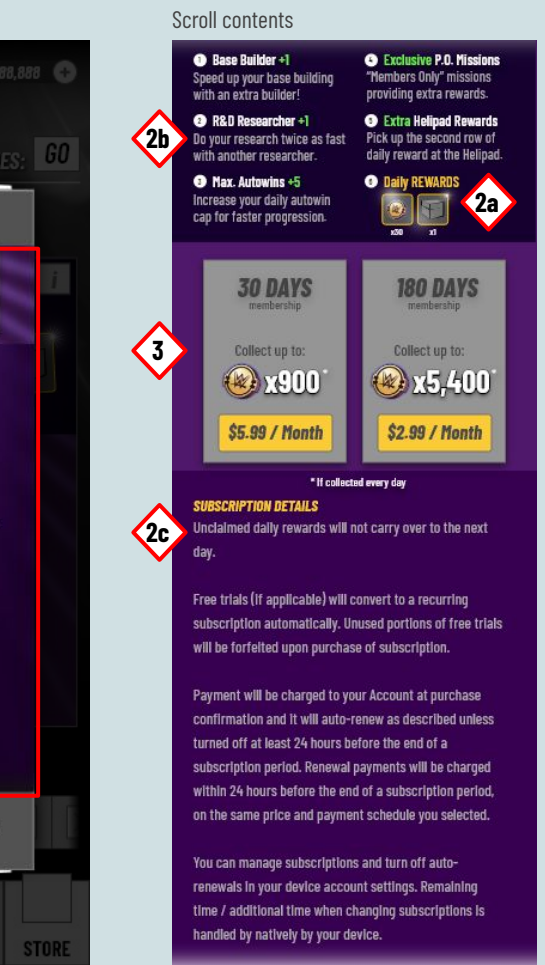

#### Screen Summary

- Subscription details popup
  - Title shows the membership title.
  - b. Header
- 2. Scrolling area

а.

- a. Daily rewards
- b. Detailed description of bonuses included
- c. Subscriptions details
- Horizontal list containing medium sized tiles. A tile represents a variants of the subscription group. This area is scrollable if there are enough tiles. <u>See page 17</u>.
- 4. External Links to legal documentation. Privacy Policy, Subscription agreements

**Note:** Refer to the **Store UX Spec** for Tile specifications: <u>https://docs.google.com/presentation/d/1vGus-G2rB47unx1Kve</u> <u>dNYe4Ca—iLGz5btcueukKyPM/edit?usp=sharing</u>

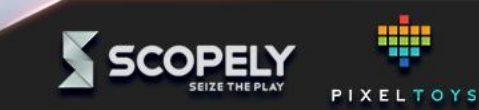

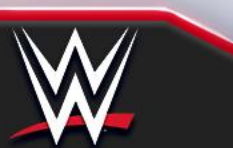

### **Active Subscription popup details**

Subscription UX: Detailed Breakdown

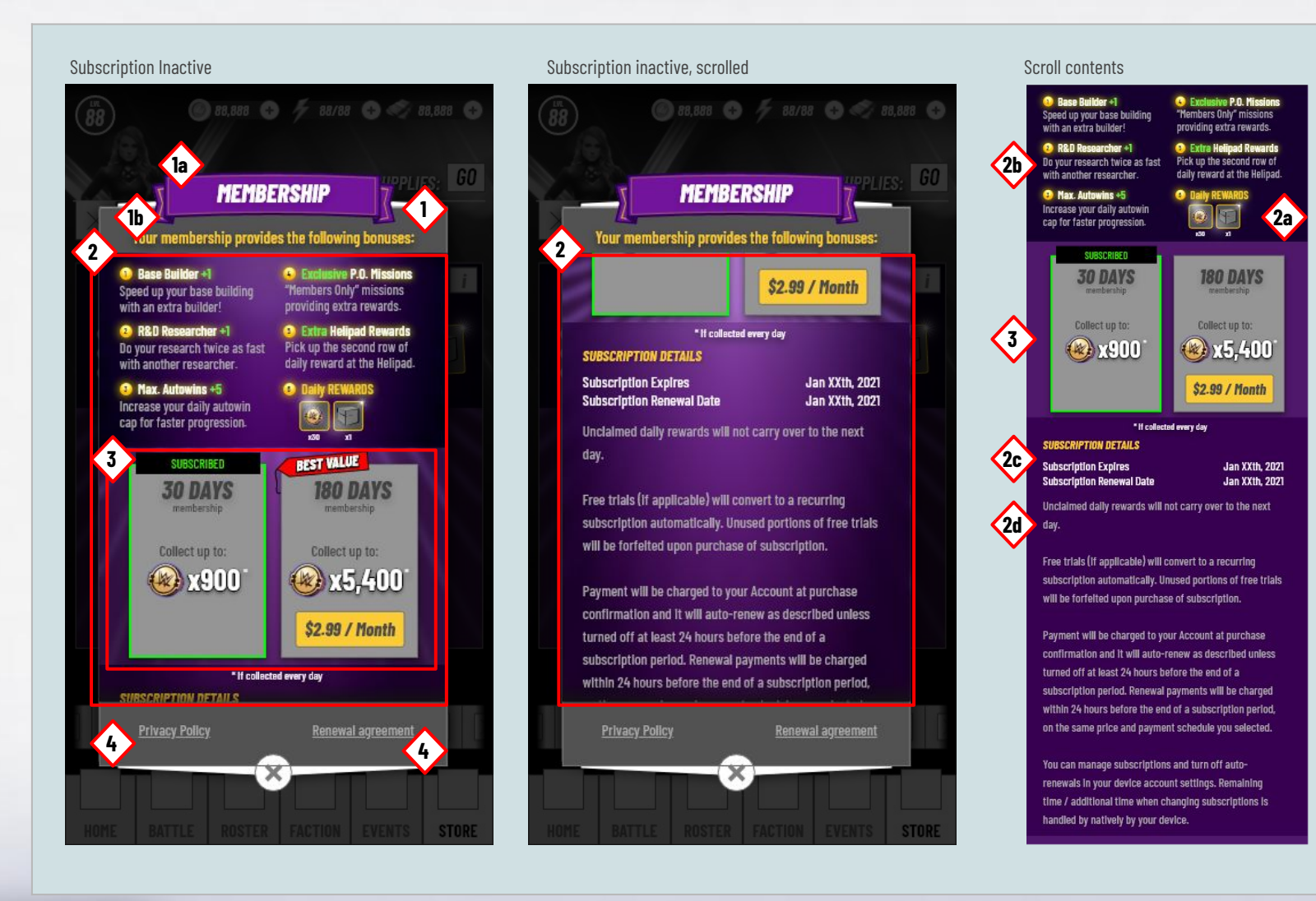

#### Screen Summary

- 1. Subscription details popup
  - a. Title shows the membership title.
  - b. Header
- 2. Scrolling area
  - a. Daily rewards
  - b. Detailed description of bonuses included
  - c. Subscription expiry/renew date
  - d. Subscriptions details
- Horizontal list containing medium sized tiles. A tile represents a variants of the subscription group. This area is scrollable if there are enough tiles. See page 17.
- 4. External Links to legal documentation. Privacy Policy, Subscription agreements

#### Note: Refer to the Store UX Spec for Tile specifications:

https://docs.google.com/presentation/d/1vGus-G2rB47unx1KvedNYe4Ca—iL Gz5btcueukKyPM/edit?usp=sharing

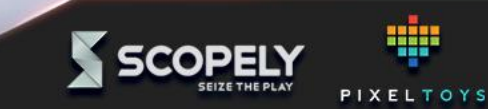

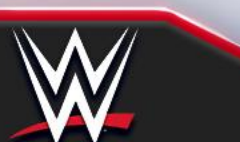

### **Promos / teaser popup** Subscription UX: Detailed Breakdown

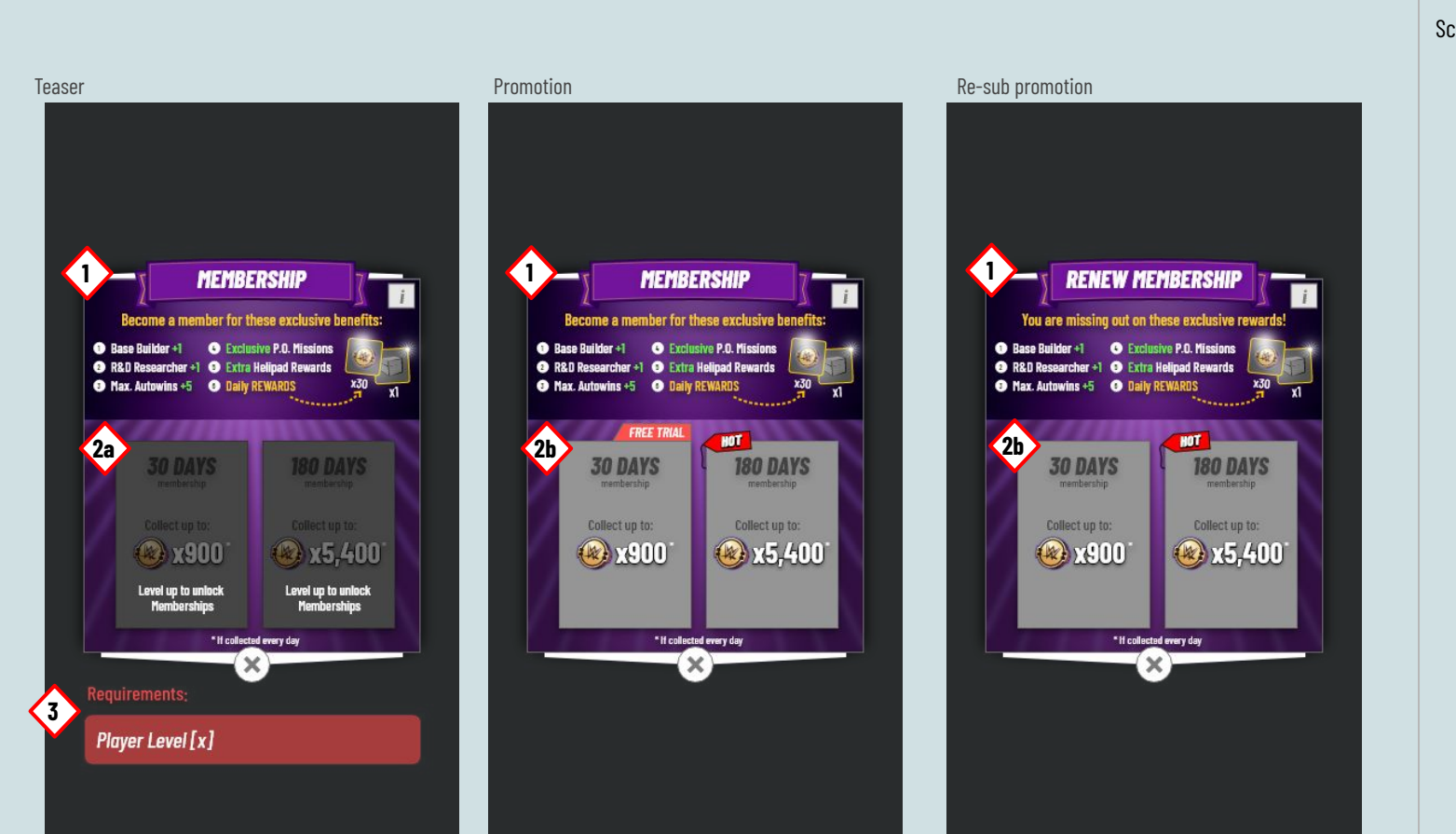

#### Screen Summary

- Subscription promotion popup. This popup is basically the Store tile (see <u>Slide 17</u>) in a popup and works the same way.
- 2. Tiles
  - a. Locked tiles. If this popup is shown before the feature unlocks, the tiles will be locked. The player can still tap on the [i] button to read more details.
  - b. Normal tiles as shown when the feature is unlocked.
- 3. Shows requirements for unlocking the feature.

Note: Refer to the Store UX Spec for Tile specifications: <u>https://docs.google.com/presentation/d/1vGus-G2rB47unx1KvedNYe4Ca—iLGz5bt</u> <u>cueukKyPM/edit?usp=sharing</u>

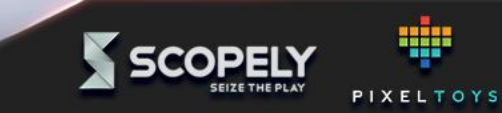

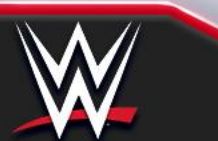

## Feature touchpoints, helipad

Subscription UX: Detailed Breakdown

Subscription active 500 HELIPAD Lv.1 13 13 13 13 Building Description line 1 Building Description line 2 **Building Description line 3** Next Lvl. 🚺 **Daily Rewards** xl WAIT TIME: 88d 88h O 8888 UPGRADE ENTER

Subscription active, scrolled

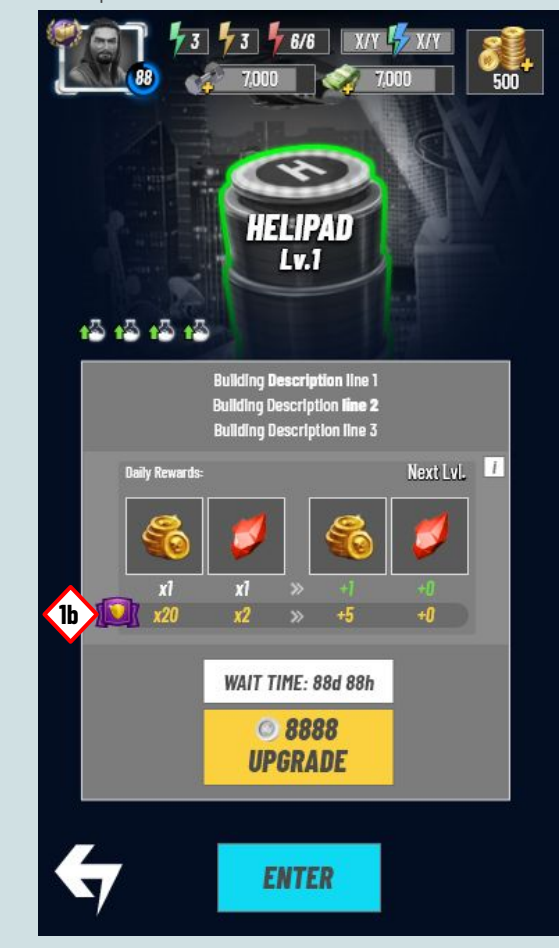

#### Screen Summary

- 1. This additional line shows the extra rewards that is available when the subscription is active.
  - a. When inactive, the membership icon is greyed out. Tapping the icon opens the promotion popup.
  - b. When active, the icon opens the subscription details popup. TBD.

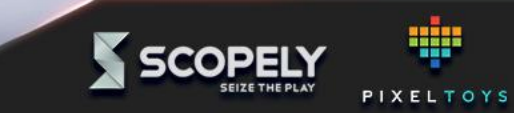

## Feature touchpoints, base builder

Subscription UX: Detailed Breakdown

| Subscription active                                                                                                    | Subscription active, scrolled                                                                                                    | Screen Summary                                                                                                    |
|----------------------------------------------------------------------------------------------------|----------------------------------------------------------------------------------------------------|----------------------------------------------------------------------------------------------------|
| Image: black start in the start in the start i | No BUILDERS AVAILABLE   Tour buildiers are busy with the following constructions:   Warehouse - Lv 5   20   0m - Lv 3   21   51   55 | <ul> <li>"No Builders Available" has an area reserved for the Subscription feature.</li> <li>No subscription active <ul> <li>The Membership icon is greyed out to signal that the player isn't subscribing.</li> <li>The button is a deeplink to the store.</li> </ul> </li> <li>Subscription Active <ul> <li>The Membership icon is active and the background of the extra builder is purple to associate it with the subscription feature.</li> </ul> </li> </ul> |

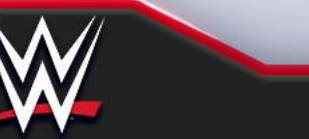

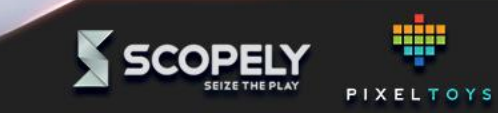

### **Additional feature popups / edgecases**

Subscription UX: Detailed Breakdown

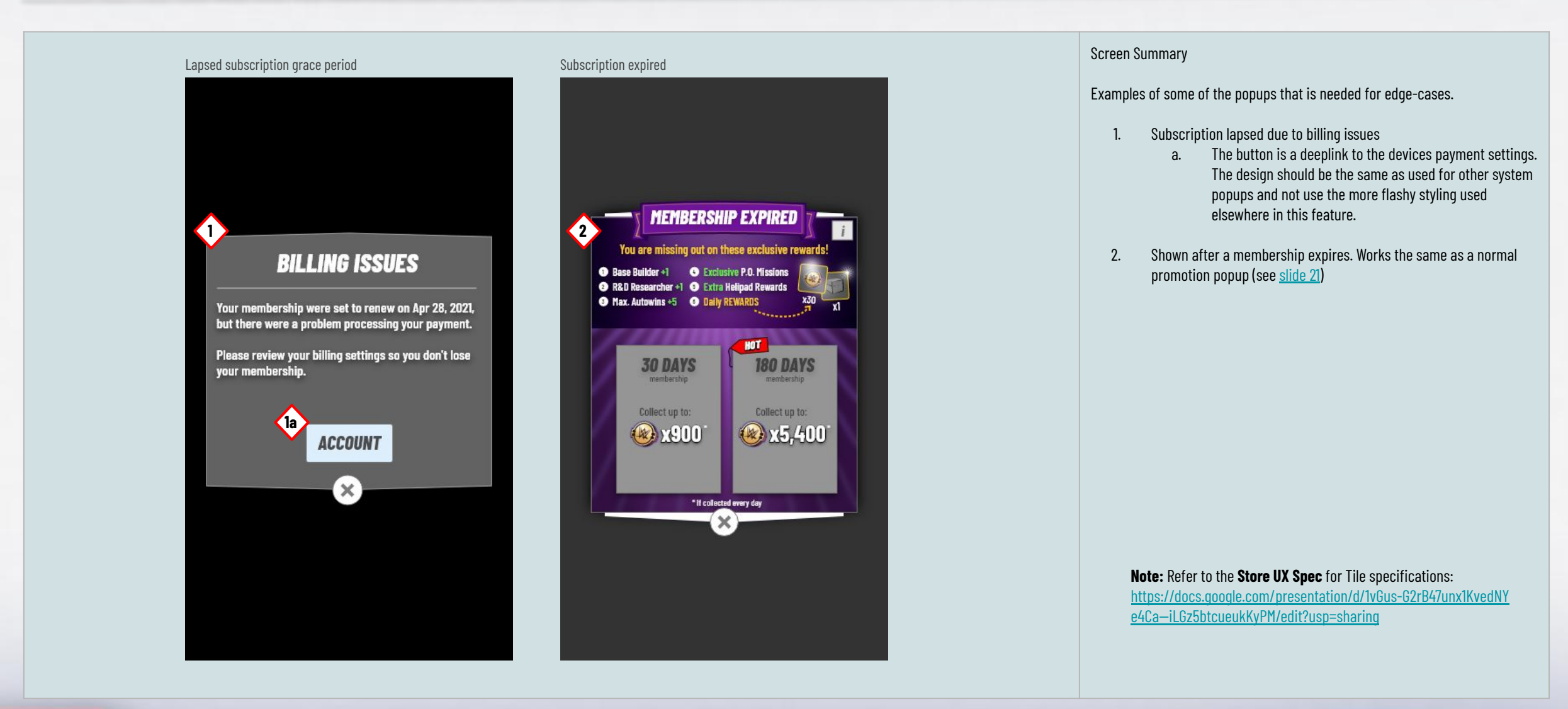

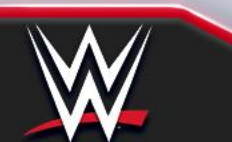

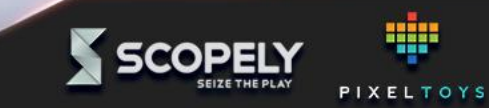